# 

#### 操作マニュアル 【みなし認定用の事業計画登録:10kW未満太陽光以外】

第3版 2017年3月31日

### 1-1.ログイン/ログアウト

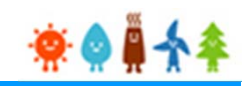

みなし認定事業計画登録を行う場合

再生可能エネルギー電子申請ホームページ(http://www.fit-portal.go.jp)

にアクセスし、ログインを行います

ログイン方法

|                                                                                                    |                                                                                                    | シイン」をシリックしまり                                                                                      |
|----------------------------------------------------------------------------------------------------|----------------------------------------------------------------------------------------------------|---------------------------------------------------------------------------------------------------|
| > 小売電気事業者の皆さま > 送配電事業者の皆さま > 設備メーカーの皆さま > 地方自治体の皆さま                                                                                            | □□ 認定状況公表ページ                                                                                                    |                                                                                                   |
| 固定価格買取制度 ♥♥♥★<br>再生可能エネルギー電子申請                                                                                                    |                                                                                                    |                                                                                                   |
| <ul> <li>重要なお知らせ</li> <li>2017年03月14日</li> <li>重要なお知らせを掲載いたします。</li> <li>重要なお知らせを掲載いたします。</li> <li>&gt; 一覧を見る</li> <li>経済産業省からのお知らせ</li> </ul> | <ul> <li>全 電子申請マイページ</li> <li>シ ログイン<br/>Sz 申請          新規豊録      </li> <li>&gt; ID - パフワードを守わたち         </li> <li>&gt; インターネットを通じた申請が<br/>できない方         </li> <li>&gt; 太陽光パネル型式リスト (PDF)         </li> <li>&gt; 紫作マニュアル     </li> </ul> | 電子申請においては、<br>平成29年3月31日時点で<br>、運転開始前の設備に限り<br>、[PDF]又は[ZIP] 形式に                                  |
| 2017年03月14日<br><u>通常のお知らせを掲載いたします。</u> № W<br>→ 一覧を見る                                                                                          | お問い合わせ窓口         刺度全般に関して         契付時間:甲目9:00~18:00         ウスラン・フラン・フラン・フラン・フラン・シーマ電気の場合、以下の音号へおかけください。         ウムラン・ビーン・シーン・シーン・シーン・シーン・シーン・シーン・シーン・シーン・シーン・シ                                                                          | て[ファイル]を添付していただ<br>きます<br>[PDF]又は[ZIP]形式にてファイル<br>の添付が出来ない方は、<br>こちらを参照の上、「事業計画書」<br>を紙にて提出してください |

## 1-1.ログイン/ログアウト

旧システムにて「登録者」として発行されているログインID・パスワードを[ユーザ名]・[パスワード]に入力します (ログイン後、パスワードを変更していただきます)

「登録者」としてのログインID・パスワードをお持ちでない設備については、紙書類での申請を行っていただくこ

とで、新たにユーザ名を登録されたメールアドレスに発行し、パスワードの設定をしていただきます

(費用年報の報告システムへのログインID・パスワードは使用できません)

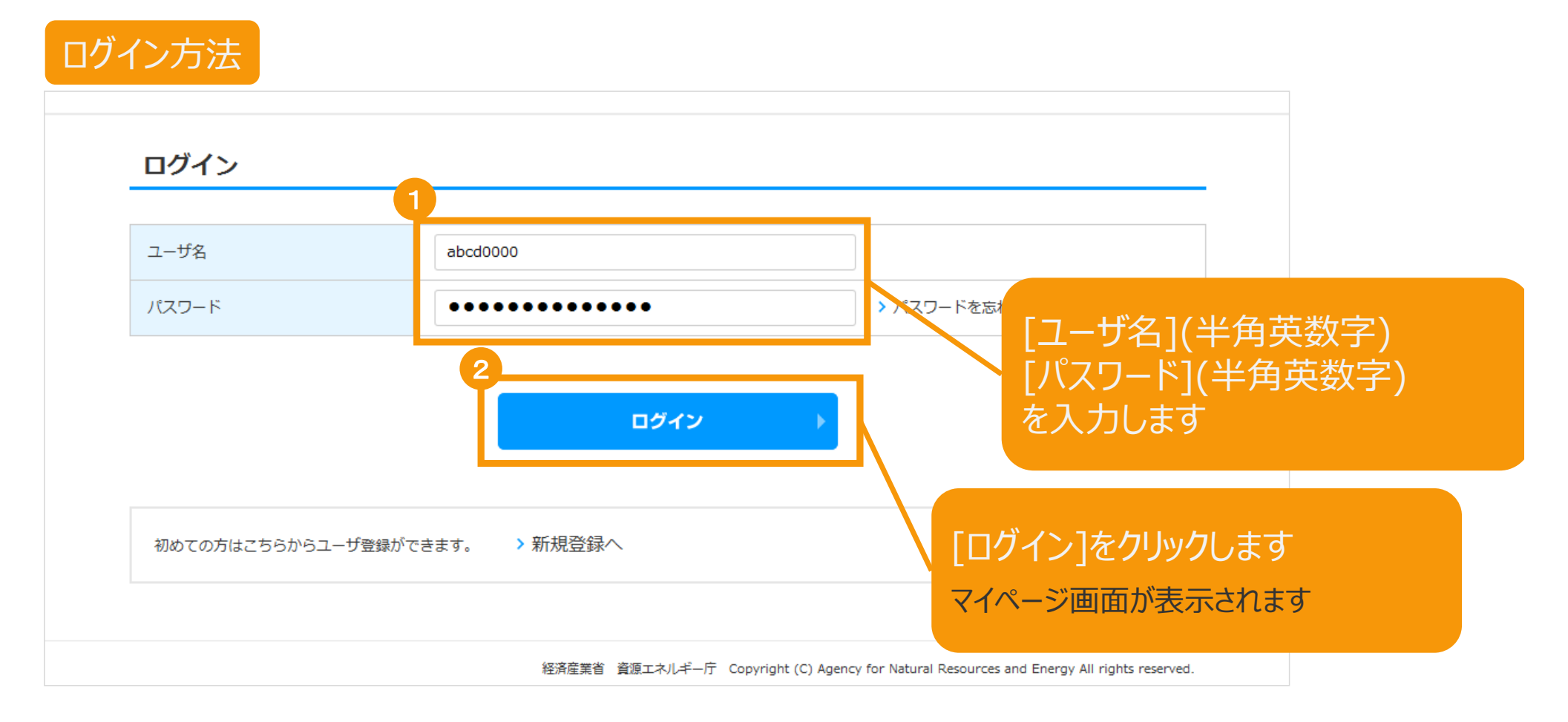

## 1-1.ログイン/ログアウト

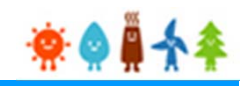

[ログイン]に成功するとマイページが表示されます

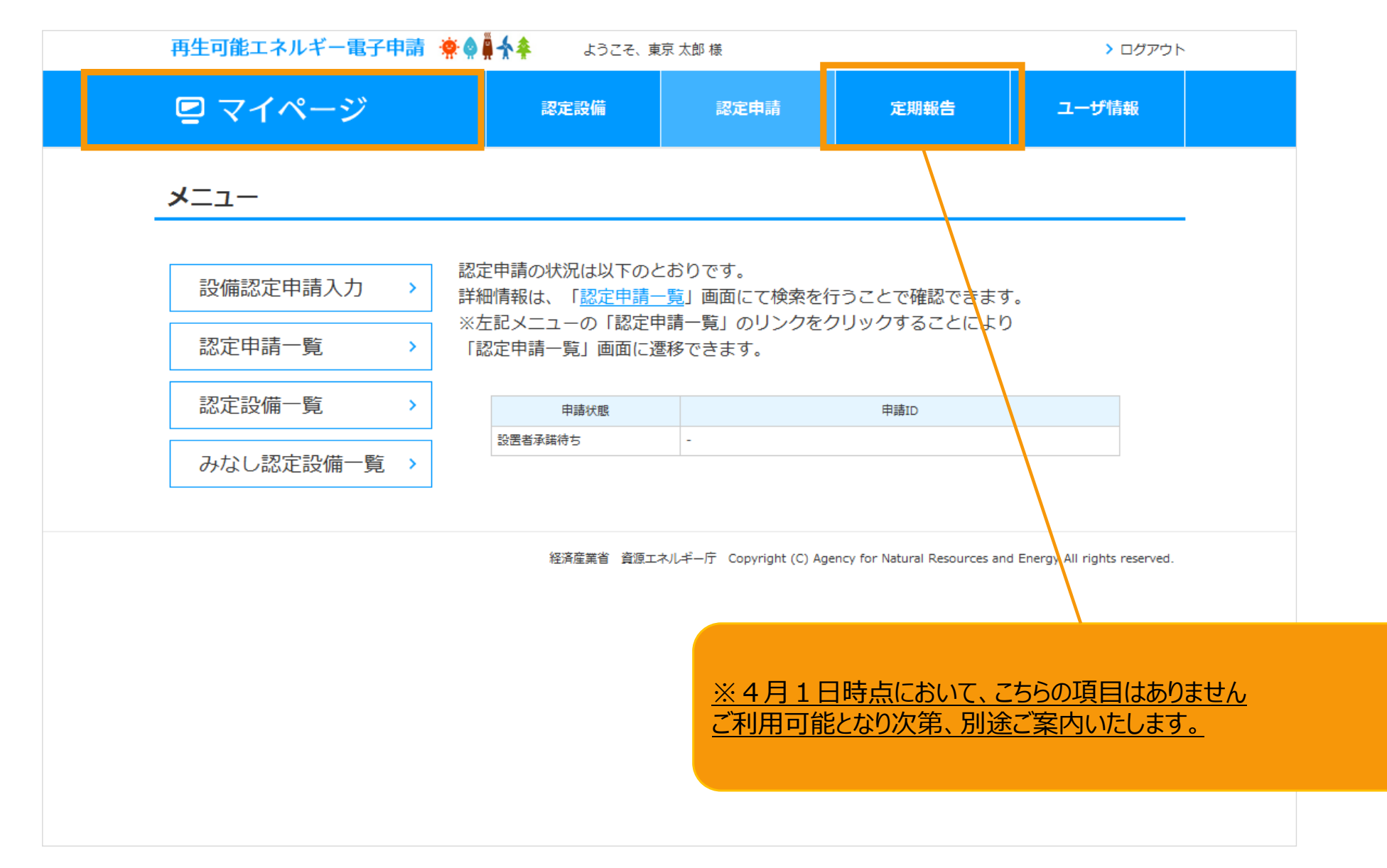

### 2-1.みなし認定事業計画登録[みなし認定設備一覧]/[10kW未満太陽光以外 🔹 💧

#### マイページにログインしている状態で操作を行います

| [みなし認定事業計画]                                                                               | 登録]手順                                                                                                    |           |      |         |  |  |  |  |
|-------------------------------------------------------------------------------------------|----------------------------------------------------------------------------------------------------|-----------|------|---------|--|--|--|--|
| 再生可能エネルギー電子申請                                                                             | 🔅 👷 🖣 🛧 🌲 ل ا ا ا ا ا ا ا ا ا                                                                                                    | ニュアル 太郎 様 |      | > ログアウト |  |  |  |  |
| 🖻 マイページ                                                                                   | 認定設備                                                                                                    | 認定申請      | 定期報告 | ユーザ情報   |  |  |  |  |
| <b>メ</b> ニュー                                                                              |                                                                                                    |           |      |         |  |  |  |  |
| 設備認定申請入力 >                                                                                | <ul> <li>設備認定申請入力 ・</li> <li>認定申請の状況は以下のとおりです。</li> <li>詳細情報は、「認定申請一覧」画面にて検索を行うことで確認できます。</li> <li>※左記メニューの「認定申請一覧」のリンクをクリックすることにより</li> </ul> |           |      |         |  |  |  |  |
| 認定申請一覧 >                                                                                  | 「認定申請一覧」画面に遭                                                                                                    | 移できます。    |      |         |  |  |  |  |
| 認定設備一覧 >                                                                                  | 申請状態                                                                                                    |           | 申請ID |         |  |  |  |  |
| みなし認定設備一覧 >                                                                               | みなし認定設備一覧 > <sup>設置者承諾待ち</sup> -                                                                                                    |           |      |         |  |  |  |  |
| 経済産業省 資源エネルギー庁 Copyright (C) Agency for Natural Resources and Energy All rights reserved. |                                                                                                    |           |      |         |  |  |  |  |
| 「みなし認定設備一覧」をクリックします                                                                       |                                                                                                    |           |      |         |  |  |  |  |
|                                                                                           | みなし認定設備検索画面へ進みます                                                                                                    |           |      |         |  |  |  |  |

### 2-1.みなし認定事業計画登録[みなし認定設備一覧]/【10kW未満太陽光以外】。

#### 事業計画書を登録する設備を検索します

| 発電設備区分            | なし         | Ŧ |             |                       |                               |                                |
|-------------------|------------|---|-------------|-----------------------|-------------------------------|--------------------------------|
| 出力区分              | なし         | v |             |                       |                               |                                |
| 認定状態              | なし         | • |             |                       |                               |                                |
| 設備の所在地            | 部分一致       |   |             |                       |                               |                                |
| 設置者氏名<br>(氏名/企業名) | 部分一致       |   |             |                       |                               |                                |
| 申請の認定日            | 2017/04/01 | ~ | 2017/05/01  |                       |                               |                                |
| 設備ID              |            |   |             |                       |                               |                                |
| 検索                |            |   |             |                       |                               |                                |
|                   |            |   |             |                       |                               |                                |
|                   |            |   | 経済産業省 資源エネル | ギーチ Copyright (C) Age | ency for Natural Resources ar | nd Energy All rights reserved. |
|                   |            |   | 7.+1 =5     | □                     | <b>摩拉去声</b>                   |                                |
|                   |            |   | ーみなし記       | ぶた:設備-                | - 寬検 案 画                      | 面                              |

## 2-1.みなし認定事業計画登録[みなし認定設備一覧]/【10kW未満太陽光以外】

#### [みなし認定一覧]画面より条件を選択します(1/2)

※検索結果が2000件を超える場合は検索されませんので、分かる範囲で選択・入力をします

| -          |                   |            |
|------------|-------------------|------------|
| 発電設備区分     | 太陽光               |            |
| 电力区分       | tal               |            |
| щлел       | 太陽光               |            |
| 認定状態       | 風力                |            |
|            | 洋上風力              |            |
| 設備の所在地     | 風力(陸上風力リプレース)     |            |
| 設置者氏名      | 地熱                |            |
| (氏名/企業名)   | 地熱(全設備更新型リプレース)   |            |
| 由諸の認定日     | 地熱(地下設備流用型リプレース)  | 0017/05/01 |
| THUTHUTHUT | 水力                |            |
| 設備ID       | 水力(既設導水路活用型リプレース) |            |
|            | バイオマス             |            |
| 検索         | 複合型               |            |
|            | 特例大陽光             |            |

| 2<br><sub>出力区分</sub> |                                      |                  |
|----------------------|--------------------------------------|------------------|
| 网络小学学                | -40-                                 |                  |
| 部分上1人用的              | 10kW未満(太陽光発電設備のみ)                    |                  |
| 設備の所在地               | 10kW未満(太陽光発電設備に自家発電設備等を併設するもの)       | [出力区分] を選択します(仕意 |
| 設置者氏名<br>(氏名/企業名)    | 50kW以上2,000kW未满                      |                  |
| 申請の認定日               | 2.000kW以上<br>2017/04/01 ~ 2017/05/01 |                  |
|                      |                                      |                  |
| 設備ID                 |                                      |                  |
| 検索                   |                                      |                  |

2-1.みなし認定事業計画登録[みなし認定設備一覧]/【10kW未満太陽光以外】

#### [みなし認定一覧]画面より条件を選択します(2/2)

| 1<br>設<br>設<br>(印<br>申<br>2 | 定状態<br>:備の所在地<br>:置者氏名<br>氏名/企業名)<br>-<br>靖の認定日  | なし<br>-なし-<br>認定中<br>廃止<br>取り消し<br>失効 | 2017/05/01                        | 「認定状態」認定中を選択します<br>※認定状態が「廃止」。「取消し」、「失効」<br>となっているものは、原則として移行する元<br>の認定発電設備がありませんので、移行手<br>続の対象外となります |
|-----------------------------|--------------------------------------------------|---------------------------------------|-----------------------------------|----------------------------------------------------------------------------------------------------|
| 設<br>(伊<br>申<br>設           | r備の所在地<br>電者氏名<br>氏名/企業名)<br>時の認定日<br>確備ID<br>検索 | 部分一致<br>部分一致<br>2017/04/01 ~          | 2017/05/01                        | [設備の所在地]<br>[設置者氏名(氏名/企業名)]<br>[申請の認定日]<br>[設備ID]<br>を入力します(任意)<br>※入力した文字一部が一致する場合でも                 |
|                             |                                                  |                                       | 条件を選択・入た<br>「検索」ボタンをク<br>※検索画面下部に | り後<br>リックします<br>検索結果の一覧が表示されます                                                                        |

# 2-1.みなし認定事業計画登録[みなし認定設備一覧]/【10kW未満太陽光以外】

#### 検索結果一覧より該当設備を選択します

| 2ª           | 設備区分              | 太陽光        |                            | •                 |                     |                    |          |                  |                                |             |  |   |
|--------------|-------------------|------------|----------------------------|-------------------|---------------------|--------------------|----------|------------------|--------------------------------|-------------|--|---|
| 出力           | 医分                | 10kW未满(    | (太陽光発電設)                   | •                 |                     |                    |          |                  |                                |             |  |   |
| 統定           |                   | 認定中        |                            | •                 |                     |                    |          |                  |                                |             |  |   |
| 說聞           | の所在地              | 部分一致       |                            |                   |                     |                    |          |                  |                                |             |  |   |
| 設置:<br>(氏名   | 書氏名<br>√企業名)      | 部分一致       |                            |                   |                     |                    |          |                  |                                |             |  |   |
| <b>₽:</b> #: | の認定日              | 2017/04/01 |                            | ~ 2017/05         | i/01                |                    |          |                  |                                |             |  |   |
| 総成           | ID                |            |                            |                   |                     |                    |          |                  |                                |             |  |   |
| 検3           |                   |            |                            |                   |                     |                    |          |                  |                                |             |  |   |
|              |                   |            |                            |                   |                     |                    |          |                  |                                |             |  |   |
| 1,661        | 件中1件~10件3         | で表示        |                            |                   |                     |                    | << <     | 1 2 3            | 4 5 >                          | >>          |  |   |
| No           | 認定状態              | 発電設備区分     | 用力区分                       | 12月<br>10日<br>11日 | 設備の所在地              | 20回番氏名<br>(氏名/企業名) | 発電出力(kW) | 中藤の認定日 †         | 発電設備名称                         |             |  |   |
| 1            | 橋定中               | 太陽北        | 10kW未着 (太<br>陽光発電設備の<br>み) | みなし-0101          | 東京紛電力開発<br>区電常町1-11 | アストユーザ<br>(福田) 2   | 5.0KW    | 2016年06月30日      | 太陽光_10kW未<br>満 (太陽光発電<br>設備のみ) | \$3 FB      |  |   |
| 2            | <b>经支</b> 中       | 太陽光        | 10kW未満(太<br>陽光発楽設備の<br>み)  | M-0300            | 東京都電力開発<br>回電発明1-11 | デストユーザ<br>(福田) 2   | 5.0KW    | 2016年06月30<br>日  | 太陽光_10kW未<br>済 (太陽光発電<br>設備のみ) | <b>₽</b> 10 |  |   |
| 5            | 語治中               | 太陽光        | 10kW末満(太<br>陽光発電設備の<br>み)  | M-0301            | 東京都港力開発<br>区港第町1-11 | テストユーザ<br>(福田) 2   | 5.0kW    | 2016年06月30<br>日  | 太陽光_10kW来<br>満(太陽光発電<br>設備のか)  | 参照          |  |   |
| ŧ            | 認定中               | 太陽尤        | 10kW未満(太<br>陽光発電設備の<br>み)  | M-0302            | 東京都電力開発<br>回電発明1-11 | テストユーザ<br>(檀田) 2   | 5.0KW    | 2016年06月30<br>日  | 太陽光_10kW未<br>満 (太陽光発電<br>設備のみ) | <b>御</b> 照  |  |   |
| 5            | 認定中               | 太陽光        | 10kW来満(太<br>昭光発電設備の<br>み)  | M-0303            | 東京都電力開発<br>回電発町1-11 | テストユーザ<br>(禮田) 2   | 5.0KW    | 2016年06月30<br>日  | 太陽光_10kW来<br>満(太陽光発電<br>設備のみ)  | ###R        |  | 7 |
| 5            | 認定中               | 太陽光        | 10kW未満(太<br>陽光発電設備の<br>み)  | M-0304            | 東京創電力開発<br>区電電町1-11 | デストユーザ<br>(福田) 2   | 5.0kW    | 2016年06月30<br>日  | 太陽光_10kW朱<br>満(太陽光発電<br>設備のみ)  | 参照          |  |   |
| 7            | 就更中               | 太陽先        | 10kW未満(太<br>陽光発電設備の<br>み)  | M-0305            | 東京都電力開発<br>回電発明1-11 | テストユーザ<br>(週田) 2   | 5.0KW    | 2016年06月30日<br>日 | 太陽光_10kW禾<br>周(太陽光発電<br>設備のみ)  | <b>1</b>    |  |   |
| 5            | 認治中               | 太陽光        | 10kW未満(太<br>開光発電設備の<br>か)  | M-0305            | 東京都市力開発<br>区市第町1-11 | テストユーザ<br>(福田) 2   | 5.0KW    | 2016年06月30<br>日  | 太陽光_10kW示<br>満(太陽光発電<br>設備のか)  | 参照          |  |   |
|              | 修定中               | 太陽光        | 10kW未満(太<br>陽尤発電設備の<br>み)  | M-0307            | 東京創電力開発<br>区電発町1-11 | テストユーザ<br>(福田) 2   | 5.0KW    | 2016年06月30<br>日  | 太陽光_10kW未<br>満 (太陽光発電<br>設備のみ) | 御護          |  |   |
|              | 27. <b>1</b> 0. 1 | 太陽光        | 10kW来酒(太<br>開光発電設備の        | M-0308            | 東京都地力開発             | テストユーザ             | 5.0KW    | 2016年06月30<br>日  | 太曝光_10kW采<br>満(太陽光発電           | **          |  |   |

#### 検索結果一覧より該当設備を選択し 「参照」ボタンをクリックします

### 2-1.みなし認定事業計画登録[みなし認定設備一覧]/[10kW未満太陽光以外:

#### 検索結果一覧より該当設備を選択します

| 認定設備             |                                               | - 登録されている情報を確認し、事業計画書を登<br>る設備のものであるか確認をします                       |
|------------------|-----------------------------------------------|-------------------------------------------------------------------|
| 認定情報             |                                               | ※なお、現在の認定情報にて、 <u>設備所在地の番地が「未</u> の                               |
| 設備ID<br>認定申請の認定日 | みなし-0101<br>2016年06月30日                       | <u>の状態や「字」の抜け等は、次のページにて修正可能</u> です<br>※こちらのサンプル画像は、実際の画像の一部を省略してい |
| 設備区分             |                                               |                                                                   |
| 発電設備区分           | 太陽光<br>10kW未満(太陽光発電設備のみ)                      |                                                                   |
| 出力制御対応機器設置義務     | なし                                            |                                                                   |
| 事業実施行程           | 連転開始日(×は予定日): 2016年07月31日<br>運転開始済み<br>廃止予定日: |                                                                   |
| 占給保守会社名          | 廃止アたロ・                                        |                                                                   |
| 点検保守責任者          | 責任者名:<br>法人番号:<br>連絡先電話番号:                    |                                                                   |
| 保守点検及び維持管理計画     |                                               |                                                                   |
|                  | みなし認定移行手続き<br>2                               | 「みなし認定移行手続き」<br>ボタンをクリックします                                       |
|                  |                                               |                                                                   |

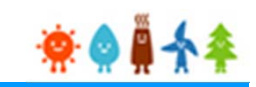

#### 認定を受けている情報は「みなし認定設備」と表示されている箇所に表示されます

| 設備区分             |                                        |                                        |                                          |                                                |        |                     |   |
|------------------|----------------------------------------|----------------------------------------|------------------------------------------|------------------------------------------------|--------|---------------------|---|
| 発電設備区分           |                                        | 太陽光<br>10kW末満(太陽光発電設備のみ)               |                                          |                                                |        |                     |   |
| 出力制御対応           | 椎器设置義務                                 | なし                                     |                                          |                                                |        |                     |   |
| 発電出力(kv          | N)                                     | 9.900                                  |                                          |                                                | 3備区分1  |                     |   |
| 設備情報             |                                        |                                        | _                                        |                                                |        | 白塘却の上市い如八しいりますのス    |   |
|                  | みなし認定設備                                |                                        | 提出内容                                     | 31                                             | 診情報は、認 | 正情報の大事な部分となりますので    |   |
| 太陽電池の合           |                                        |                                        |                                          | 当                                              | 該手続で変更 | 「を行うことは出来ません」       |   |
| (kW)             | 9.900                                  |                                        | 9.900                                    |                                                |        |                     |   |
|                  | M                                      | 8                                      | 10 %                                     |                                                |        |                     |   |
| 10年末6名           | 立石 太郎                                  |                                        | 立石 太朝 太郎                                 |                                                |        |                     |   |
| AND NO.          | 姓ひらがな                                  | 名ひらがな                                  | 姓ひらがな 名ひらが                               | ta:                                            |        |                     |   |
|                  |                                        |                                        | 2021                                     |                                                |        |                     |   |
| 設置者電話番           | 03-0000-0000                           |                                        | 03-0000-0000                             | [半角数字]<br>ハイフンつきの半                             |        |                     |   |
| 7                |                                        |                                        |                                          | 角数字を入力して<br>ください。                              |        |                     |   |
| 設置者E-mail        | tateishik1@gmail.com                   |                                        | tateishik1@amail.com                     | (半角英数字)<br>中語等の審査結<br>単成 一項以上                  |        |                     |   |
| アドレス             |                                        |                                        |                                          | ホメール有てい<br>います。                                |        |                     |   |
| 設備の所在            | 地に係る情報 【みなし認定設備】                       |                                        |                                          |                                                |        | みなし認定設備]            |   |
| No               | 彩使描号                                   | 住所                                     |                                          |                                                |        |                     |   |
|                  |                                        | 都道府興                                   | : 東京都                                    |                                                |        | ※認定を受けている情報とかります    |   |
| 1<br>代表均叠 ✓      | ₹100-0001                              | 市区町村<br>町名乗地                           | : 千代田区<br>: 千代田1-1-1                     |                                                |        |                     |   |
|                  |                                        |                                        |                                          |                                                |        | ※ 本ン人テムの人刀条件に基 ノさびの | C |
| 設備の所在            | 地に係る情報【提出内容】                           |                                        |                                          |                                                |        | 情報を入力します            |   |
| 郵便番号が分から<br>No   | はない方は、 <u>こちら(日本郵便株式会社「郵</u> 修<br>武徳英志 | <u> 長崎特徴素サイト」)</u> から検索してください<br>(455) | ha dha                                   |                                                |        |                     |   |
| 140              | 3×10; W *7                             | 18.771<br>BEC21                        | 1 10 10 10 10 10 10 10 10 10 10 10 10 10 |                                                |        |                     |   |
|                  |                                        | 市区町                                    | 村 千代田区                                   |                                                |        |                     |   |
| 1<br>代表地番 🗹      | ₹ 100 - 0001                           | 住所反映                                   | 色 <b>千代田 1 - 1 - 1</b>                   |                                                |        |                     |   |
|                  |                                        | 追加 コピー                                 | 削除                                       |                                                |        |                     |   |
|                  |                                        |                                        |                                          |                                                |        |                     |   |
| 事業内容             |                                        |                                        |                                          |                                                |        |                     |   |
|                  | みなし認定設備                                |                                        | 提出内容                                     |                                                |        |                     |   |
| 接続契約締結           | 2017/03/31                             |                                        | 2017/03/31                               |                                                |        |                     |   |
| 接続契約得積           | 洗                                      | グリッドマ                                  | 東京電力/ リーグリッド 💙                           |                                                |        |                     |   |
| 特定 (買取)<br>先     | 契約締結 89                                |                                        |                                          | 様結先が未定の場合は、入力機に<br>「未定」と入力してください。              |        |                     |   |
| ante inite / co  |                                        |                                        |                                          | [半角数字]                                         |        |                     |   |
| 興取価格(円)<br>(税抜き) | (KWN) 23                               |                                        | □ 未定                                     | 対取価格が未定の場合は、「未<br>定」チェックボックスにチェック<br>を入れてください。 |        |                     |   |
| 運転開始状況           | 運転開始済み                                 |                                        | ■転開始済み □                                 |                                                |        |                     |   |
|                  |                                        |                                        |                                          |                                                |        |                     |   |

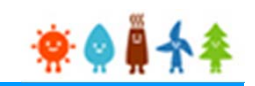

#### [設備情報]を入力します(1/3)

| 太陽光発電                       | の場合     |       |                 |
|-----------------------------|---------|-------|-----------------|
| 設備情報                        |         |       | 「太陽電池の合計出力(kW)] |
|                             | みなし認定設備 | 提出内容  | (半角数字)を入力します    |
| 太陽電池の合<br>計出力<br>び須<br>(kW) | 9.900   | 9.900 |                 |

20kW未満風力発電の場合

| 設備情報           |         | 「風力発電設備の型式番号] (半 |            |
|----------------|---------|------------------|------------|
|                | みなし認定設備 | 提出内容             | 角英数)を入力します |
| 風力発電設<br>備の型式番 | ΑΑΑΑΑΑΑ | ААААААА          |            |

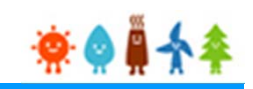

### [設備情報]を入力します(2/3)

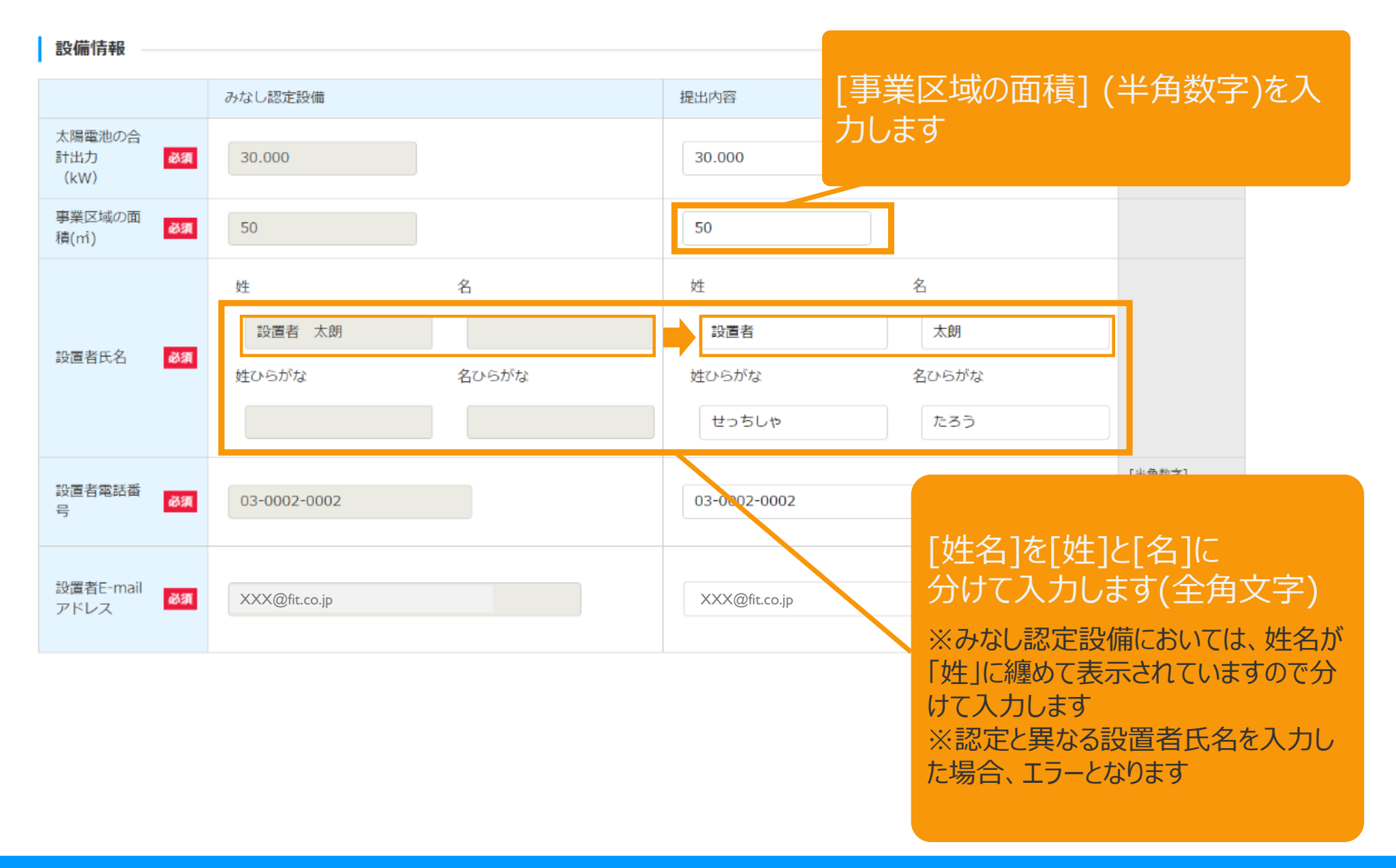

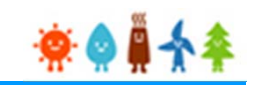

### [設備情報]を入力します(3/3)

設備情報

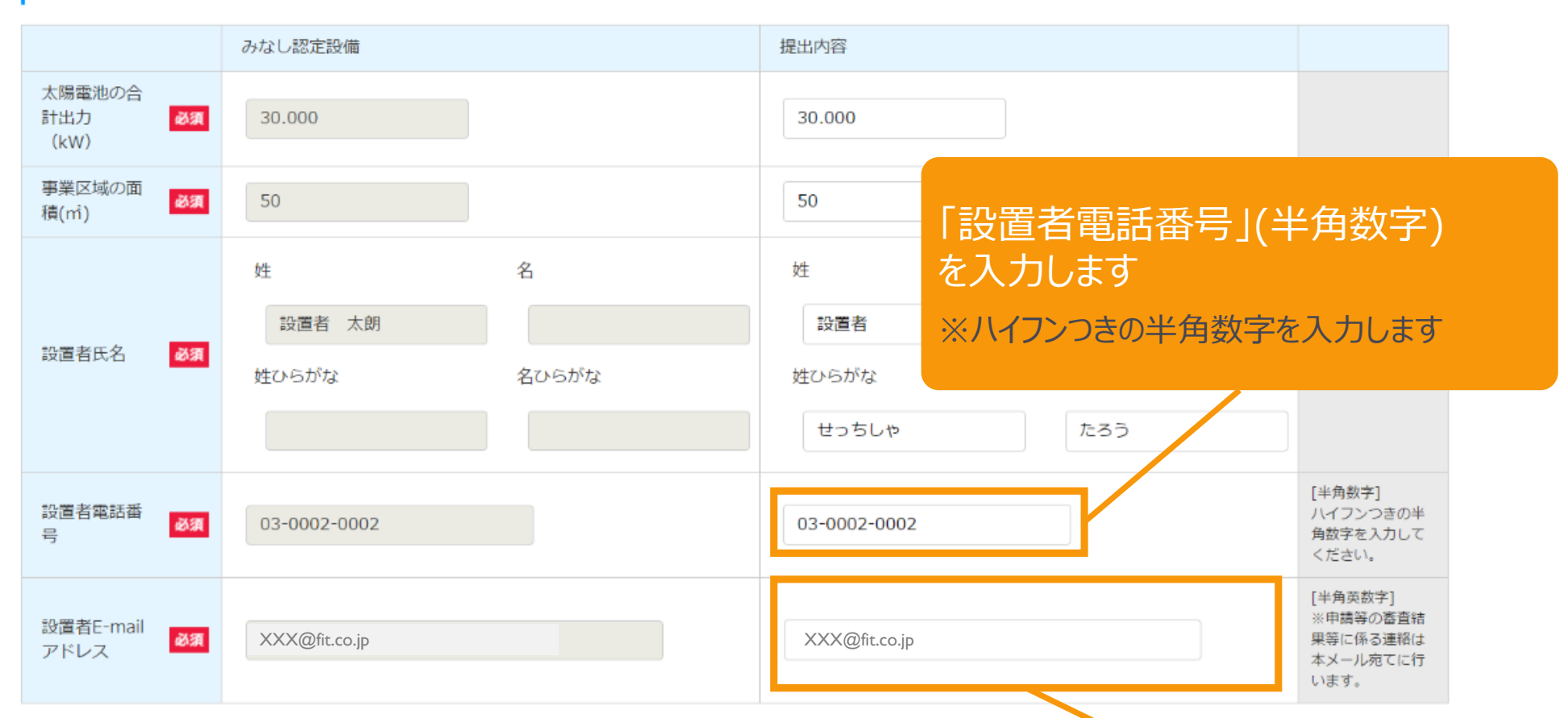

#### [設置者E-mailアドレス](半角英数) を入力します

※本システムでは、申請内容確認や補正依頼又は今後の重要な 案内などをメールにて送信するため、必ず登録をします

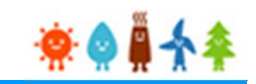

#### [設備の所在地に係る情報【提出内容】]を入力します(1/2)

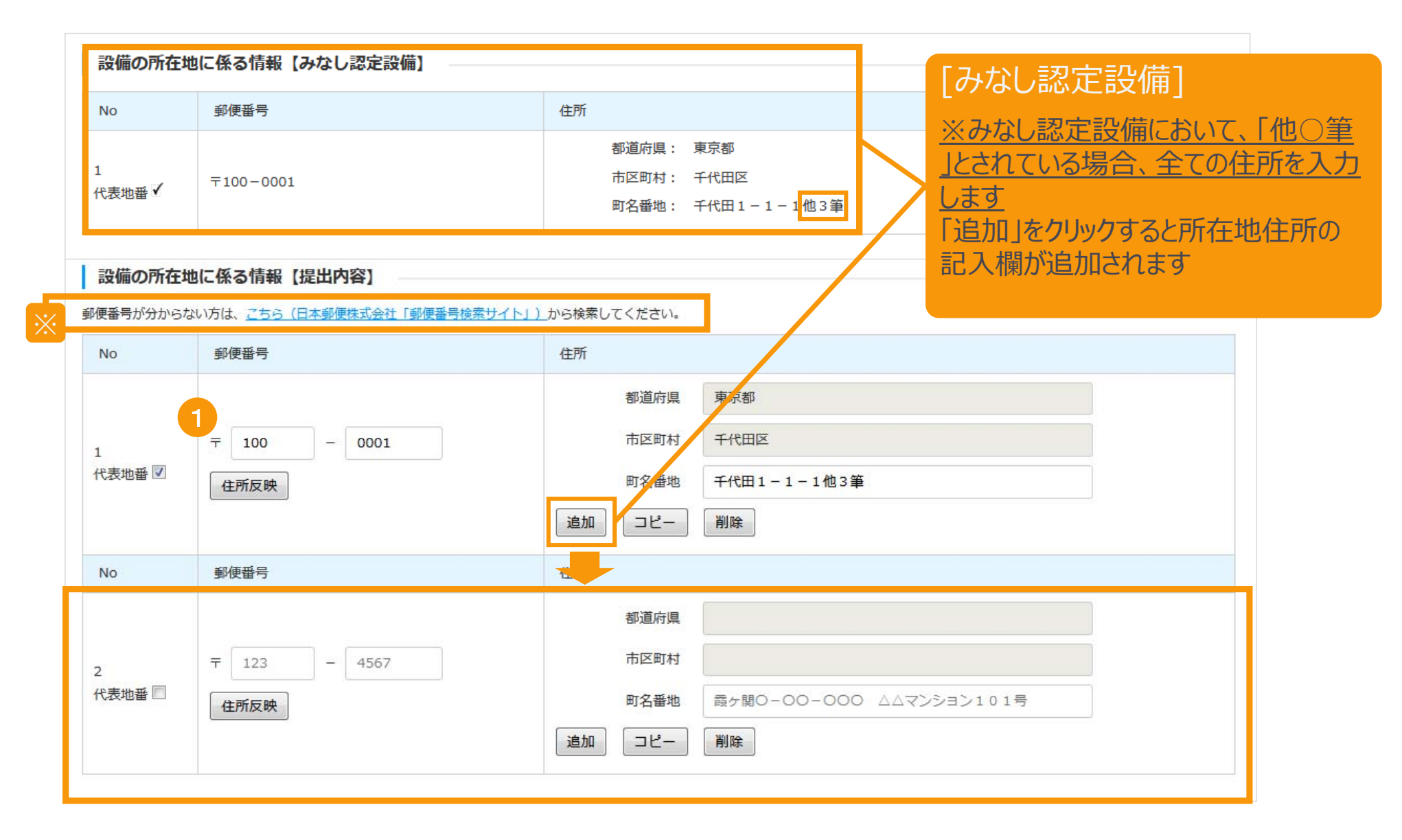

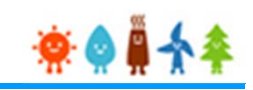

#### [設備の所在地に係る情報【提出内容】]を入力します(2/2)

#### [所在地住所]入力手順

| 設備の所在地に係る情報【提出内容】                                                                             |                                                            | [郵便番号](半角数字)を入力し、                                                                                                    |  |  |  |
|-----------------------------------------------------------------------------------------------|------------------------------------------------------------|----------------------------------------------------------------------------------------------------|--|--|--|
| 郵便番号が分からない方は、こちら(日本郵便株式会社「郵便番号検索サイト」)から                                                       | 6検索してください。                                                 | 「住所反映」ボタンをクリックします                                                                                                    |  |  |  |
| No 郵便番号 住                                                                                     | E所                                                         | 該当すろ住所のポップアップ画面が表示されます                                                                                                    |  |  |  |
| 1<br>T 123 - 4567                                                                             | 都道府県市区町村                                                   | ※郵便番号が分からない方は欄外のリンクより検索します                                                                                                    |  |  |  |
| 代表地番 🖾 住所反映                                                                                   | 町名番地 霞ヶ関                                                   | 0-00-000 △△マンション101号                                                                                                    |  |  |  |
| i i                                                                                           | 追加 コピー 削除                                                  | 住所を選択し「登録」ボタンをクリックします                                                                                                    |  |  |  |
| <b>住所選択</b> 以下から該当する住所を選択して「登録」ボタンを押してください。             選択         No         郵便費号         住所 |                                                            | [都道府県]・[市区町村]が自動入力されます<br>※[町名・番地](全角文字)は自動入力されないの<br>で手入力となります                                                                                      |  |  |  |
| ①             ①                                                                               |                                                            | [代表地番]を選択します<br>※複数の設備申請を行う場合は代表の設<br>備を1つ選択します                                                                                                    |  |  |  |
| 3<br>1<br>代表地番□<br>住所反映                                                                       | 都道府県       市区町村       町名番地     霞ヶ関       追加     コピー     削除 | <ul> <li>○-○○○○○</li> <li>「追加」:複数の[所在地]を登録する際に<br/>使用します</li> <li>「コピー」:作成している情報を複製します</li> <li>「削除」:対象の情報を削除します</li> <li>(1件の場合は削除されません)</li> </ul> |  |  |  |

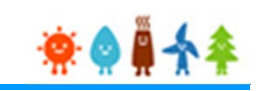

### [事業内容]を入力します(1/3)

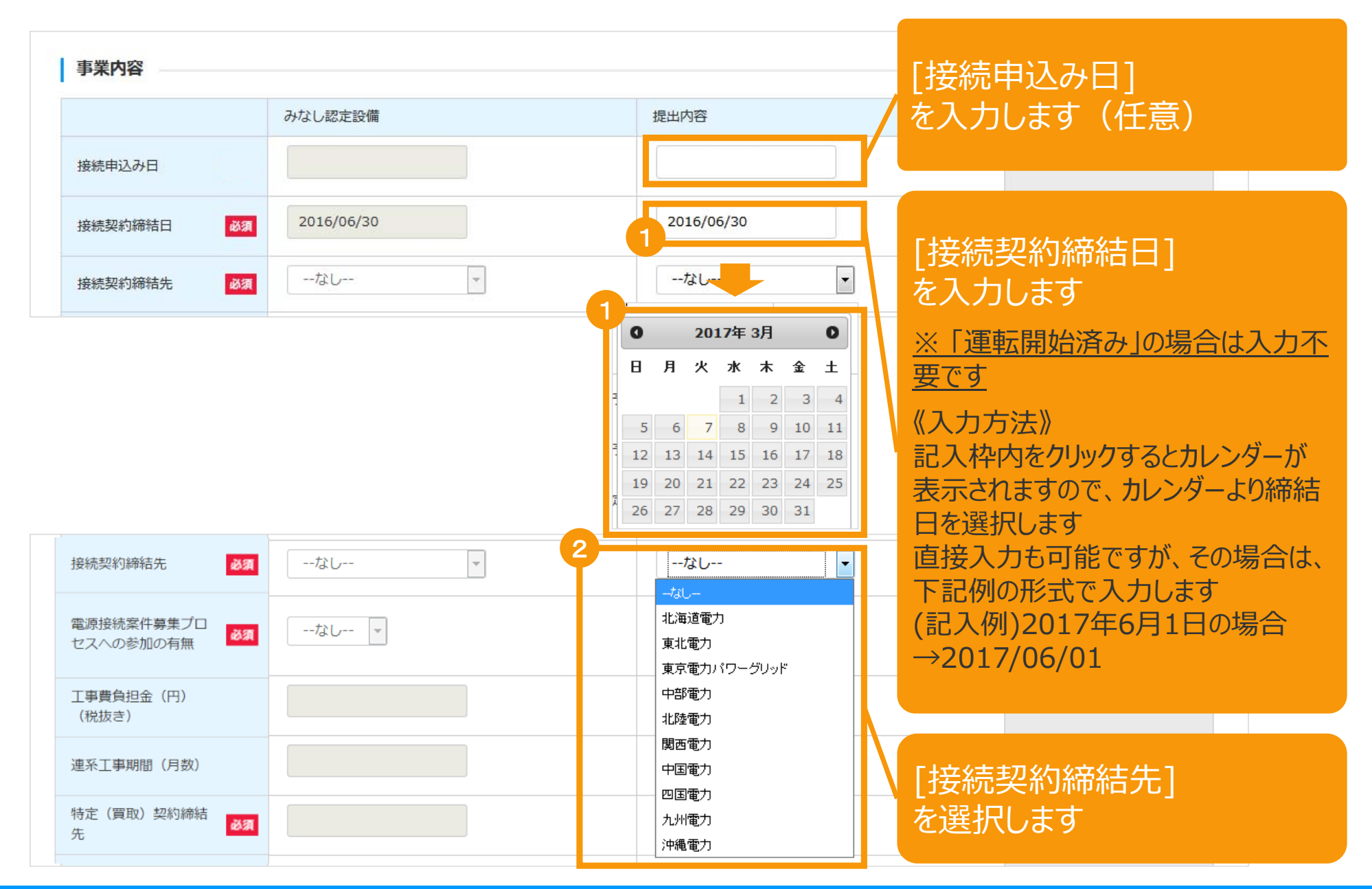

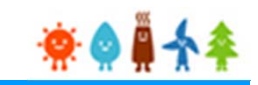

| [事業内容]を2                              | 、力します(2/3)                     |                                                                                 |                   |                               |
|---------------------------------------|--------------------------------|---------------------------------------------------------------------------------|-------------------|-------------------------------|
| ■ ■ ■ ■ ■ ■ ■ ■ ■ ■ ■ ■ ■ ■ ■ ■ ■ ■ ■ | 3<br>なし マ                      | なし<br>なし<br>有                                                                   | [電源<br>参加の<br>を選択 | 「接続案件募集プロセスへの<br>D有無]<br>そします |
| 「有」を選択した                              | に場合                            |                                                                                 |                   |                               |
| 電源接続案件募集プロ<br>セスへの参加の有無               |                                | 有<br>なし<br>なし                                                                   | •                 |                               |
| 工事費負担金(円)<br>(税抜き)                    |                                | 福島県相馬エリア<br>宮城県鳴子岩出山エリア<br>岩手県宮古久慈エリア                                           |                   |                               |
| 連系工事期間 (月数)                           |                                | 福島県南エリア<br>福島県白河エリア<br>春森県ひ戸エリア                                                 |                   |                               |
| 特定(買取)契約締結<br>先                       |                                | 福島県矢吹石川エリア 新潟県村上エリア                                                             |                   | 該当するエリア名                      |
| 買取価格(円/kWh)<br>(税抜き)                  |                                | 東北北部エリア<br>宮城県白石丸森エリア<br>福島県浜通り南部エリア<br>群馬県西部エリア                                |                   | を選択しま9                        |
| 運転開始状況                                | 運転開始済み                         | <ul> <li>協不県北部・中部エッア</li> <li>道</li> <li>山梨県北西部エリア</li> <li>千葉県南部エリア</li> </ul> | - 14              |                               |
| 事業計画策定ガイドラインに従っ                       | って適切に事業を行うこと。                  | <ul> <li>千葉県中西部エリア</li> <li>岐阜県北エリア</li> <li>岡山県北東部エリア</li> </ul>               |                   |                               |
| <ul> <li>安定的かつ効率的に再生可能エキ</li> </ul>   | れルギー発電事業を行うために発電設備を適切に保守点検及び維持 | <sup>127</sup> 長崎市琴海エリア                                                         | -                 |                               |

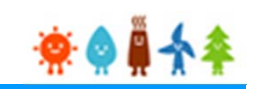

#### [事業内容]を入力します(3/3)

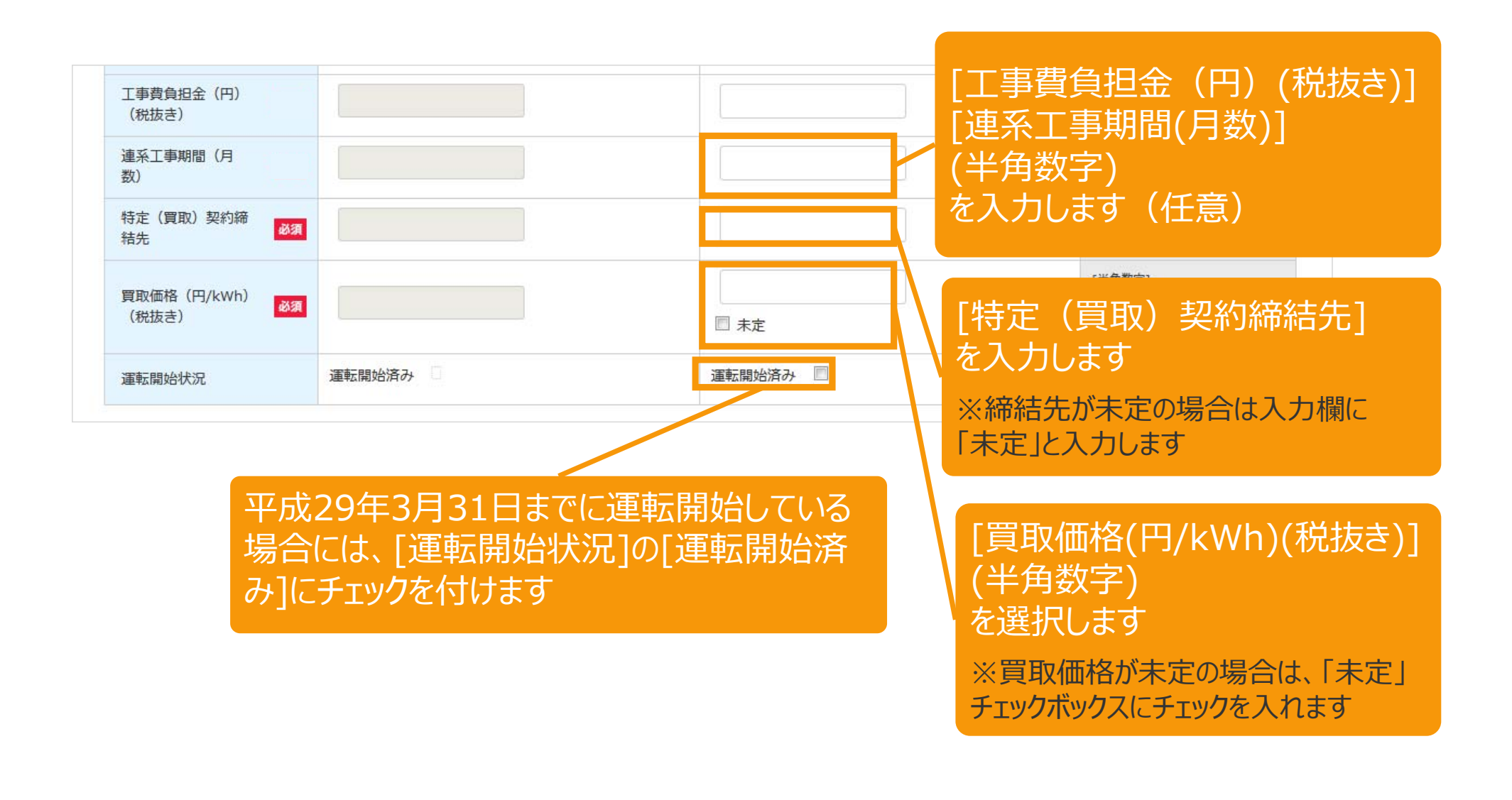

### 2-3.みなし認定事業計画登録[内容確認]/【10kW未満太陽光以外】

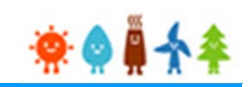

#### 「必須」となっている項目に全て入力している事を確認します

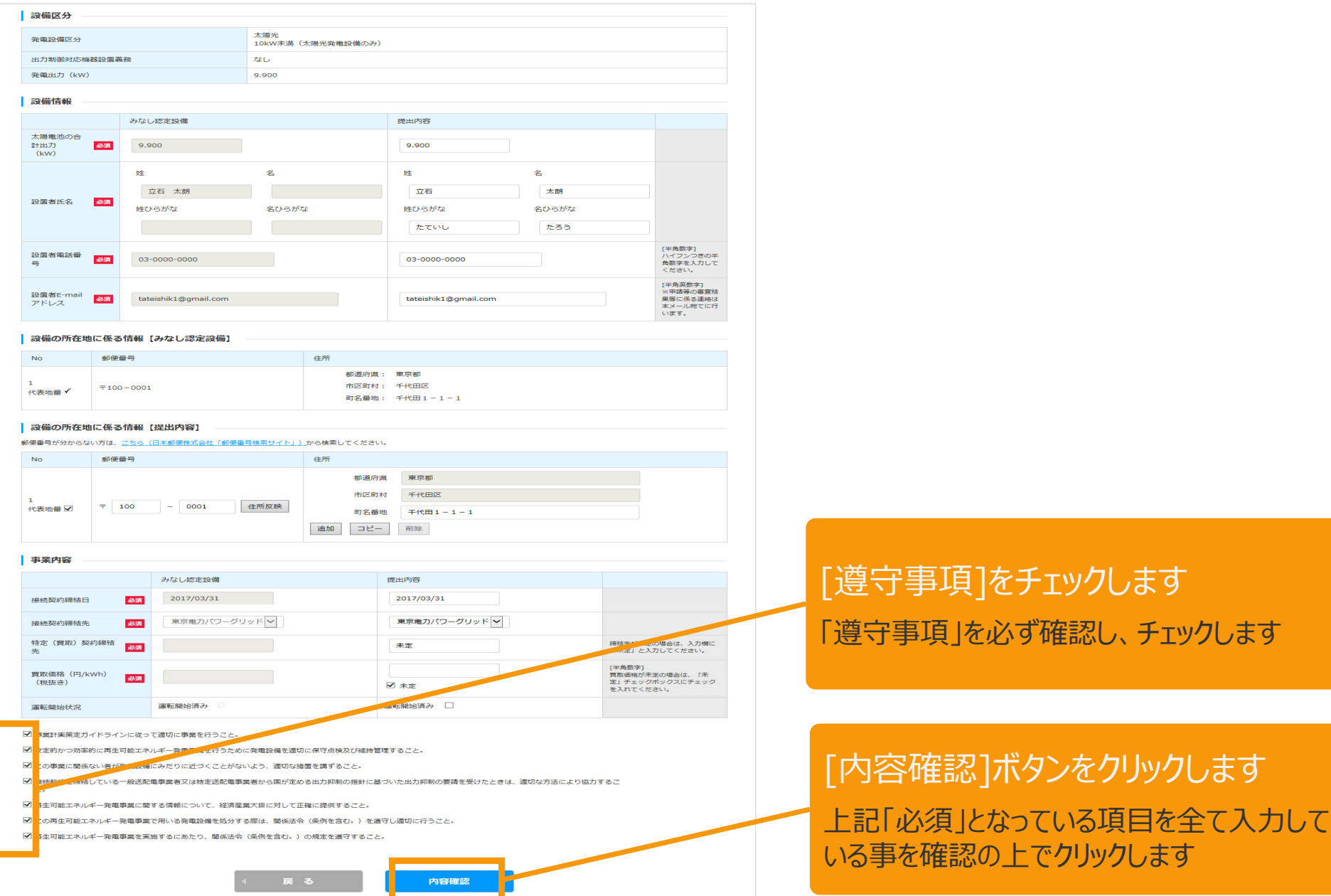

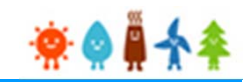

#### 入力した内容に間違いがないか確認します

| 設備区分                                              |                                                      |                          |                                         |  |
|---------------------------------------------------|------------------------------------------------------|--------------------------|-----------------------------------------|--|
| 発電設備区分         2           州力創創就式編建時度義務         7 |                                                      | 太陽光<br>10kW未満(太陽光発電設備のみ) |                                         |  |
| 出力制御対応機器設置義務                                      |                                                      | なし                       |                                         |  |
| 発電出力(kW)                                          |                                                      | 9.900                    |                                         |  |
| 設備情報                                              |                                                      |                          |                                         |  |
|                                                   | みなし認定設備                                              |                          | 提出内容                                    |  |
| 太陽電池の合計出力<br>(kW)                                 | 9.900<br>姓 名<br>立石 太朗<br>姓ひらがな 名ひらがな<br>03-0000-0000 |                          | 9.900                                   |  |
| 設置者氏名                                             |                                                      |                          | 姓 名<br>立石 太朗<br>姓ひらがな 名ひらがな<br>たていし たろう |  |
| 設置者電話番号                                           |                                                      |                          | 03-0000-0000                            |  |
| 設置者E-mailアドレス                                     | tateishik1@gmail.com                                 |                          | tateishik1@gmail.com                    |  |

#### 設備の所在地に係る情報【みなし認定設備】

| No         | 郵便番号      | 住所             |
|------------|-----------|----------------|
|            |           | 都道府県: 東京都      |
| 1<br>代表地番子 | 〒100-0001 | 市区町村: 千代田区     |
|            |           | 町名番地: 千代田1-1-1 |
|            |           |                |

#### 設備の所在地に係る情報【提出内容】

|                                                                             | 1      |
|-----------------------------------------------------------------------------|--------|
| 1         市区町村: 平京都           1         市区町村: 千代田区           町名番地: 千代田1-1-1 | 1<br>代 |

#### 事業内容

|                      | みなし認定設備     | 提出内容             |
|----------------------|-------------|------------------|
| 接続契約締結日              | 2017年03月31日 | 2017年03月31日      |
| 接続契約締結先              | 東京電力パワーグリッド | 東京電力パワーグリッド      |
| 特定(買取)契約締結先          |             | 未定               |
| 買取価格(円/kWh)(税<br>抜き) |             | ¥ <sub>#</sub> ₽ |
| 運転開始状況               | 運転開始済み 🗍    | 運転開始済み 🗌         |
|                      | ∢ 戻る 保存     | として次に進む →        |

# [保存して次へ進む]ボタンをクリックします

上記「必須」となっている項目を全て入力している事を確認の上でクリックします ※なお、誤記や不備があった際は、「戻る」をクリックし訂正が必要な箇所を訂正します

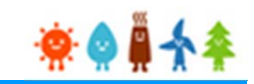

#### 申請に必要な書類を添付します

| みなし認定                                             | 移行手続き                                                                |                           |                    |      |                                          |
|---------------------------------------------------|----------------------------------------------------------------------|---------------------------|--------------------|------|------------------------------------------|
|                                                   | 設備区分選択                                                               | 情報入力                      | 内容確認書類添付           | 登録完了 |                                          |
| 添付ファイル                                            |                                                                      |                           |                    |      | [必要書類]を添付します                             |
| 添付ファイルは、P<br>1 つのファイルは、<br>ファイルを選択後は<br>アップロードせずに | DFかZIPにしてください。<br>10MB以下にしてください。<br>t必ずファイルをアップロード<br>こ他のファイルを選択しをアッ | ドしてください。<br>ップロードするとアップロー | ドしていないファイルは教練されます。 |      | ※平成29年3月31日までに運<br>開始している場合は、当該書業<br>要です |
| <b>接続の同意を証す</b><br>なし                             | る書類の写し 必須                                                            |                           | アップロード             | 参照   |                                          |
| その他1                                              |                                                                      |                           |                    |      |                                          |
| なし                                                |                                                                      |                           | アップロード             | 参照   |                                          |
| その他2                                              |                                                                      |                           |                    |      |                                          |
| なし                                                |                                                                      |                           | アップロード             | 参照   |                                          |
| その他3                                              |                                                                      |                           |                    |      |                                          |
| なし                                                |                                                                      |                           | アップロード             | 参照   | 「申請」ボタンをクリックしま                           |
|                                                   |                                                                      | (戻る                       | 申請                 |      | 登録完了画面に進みます<br>※修正する場合は「戻る」ボタン           |

### 2-4.みなし認定事業計画登録[書類添付]/【10kW未満太陽光以外】

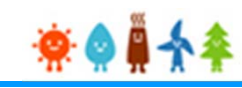

| 書類添付方法(依<br><sup>印鑑証明書</sup><br>なし                                                                                                    | 列)<br>1<br><del>参照…</del><br>ア-<br>アード                                                                                                    | 添か<br>選択<br><sup>フルが選</sup> 「ファ・                       | すをする書類を「参照」ボタンをクリックし、<br>そします<br>イルのアップロードウィンドウ]が開きます                                                                                                    |
|----------------------------------------------------------------------------------------------------|----------------------------------------------------------------------------------------------------|--------------------------------------------------------|----------------------------------------------------------------------------------------------------|
| 2<br>● ファイルのア<br>② ③ ● ●<br>一<br>登理 ● ■<br>※ お気に入<br>● ダウンに<br>■ デスクト<br>型 最近表示<br>● ジナブラリ<br>● Subver<br>■ ドキュン<br>■ ビクチャ<br>■ ビクチャ<br>■ ビクチャ<br>■ ビクチャ | ップロード     ×       ・サンプル書類 ・     ・       ・サンプル書類 ・     ・       filuvフォルダー     EII ・       0        1 ード     ・       マ     2017/03/08 17:58 ZIP ファイル       Sion     ×       ×     ×       P | 添<br>ボ<br>「参!<br>※<br>2<br>※<br>1<br>※<br>1            | すをするファイルを選択し「開く」<br>シをクリックします<br>照」ボタンの横にファイル名が表示されます<br><u>ァイル形式は[PDF]又は[ZIP]となります</u><br><u>つのファイルサイズは10MB以下にします</u><br><u>]種のファイルを複数添付する場合、[ZIP] ファ</u><br><u>こて纏めます</u> |
| 印鑑証明書<br>なし<br>なし                                                                                                    | レーブ · ( ): サンブル書類.zip · すべてのファイル (*.*) · · · · · · · · · · · · · · · · · · ·                                                                                                    | 「アッ<br>ファイル<br><u>※ファ</u><br><u>※アッ</u><br>るとア<br>1ファ- | プロード」ボタンをクリックします<br>ルがアップロードされます<br>イル選択後は必ずアップロードを選択します<br>マプロードせずに他のファイルを選択しアップロードす<br>ップロードしていないファイルは削除されるので<br>イルづつアップロードをする必要があります                                     |
| <b>印鑑証明書</b><br>4<br>サンブル書類.zip                                                                                                    | <u>零照</u> ファ-<br>アップロード                                                                                                    | イルが選択されてい<br>] 削除                                      | アップロードされたファイルが表示されます<br>※ファイルを削除する場合は「削除」ボタンをクリ<br>ックします                                                                                                    |

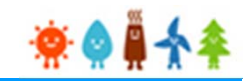

#### 必要な書類を全て添付後、内容を確認し申請を行います

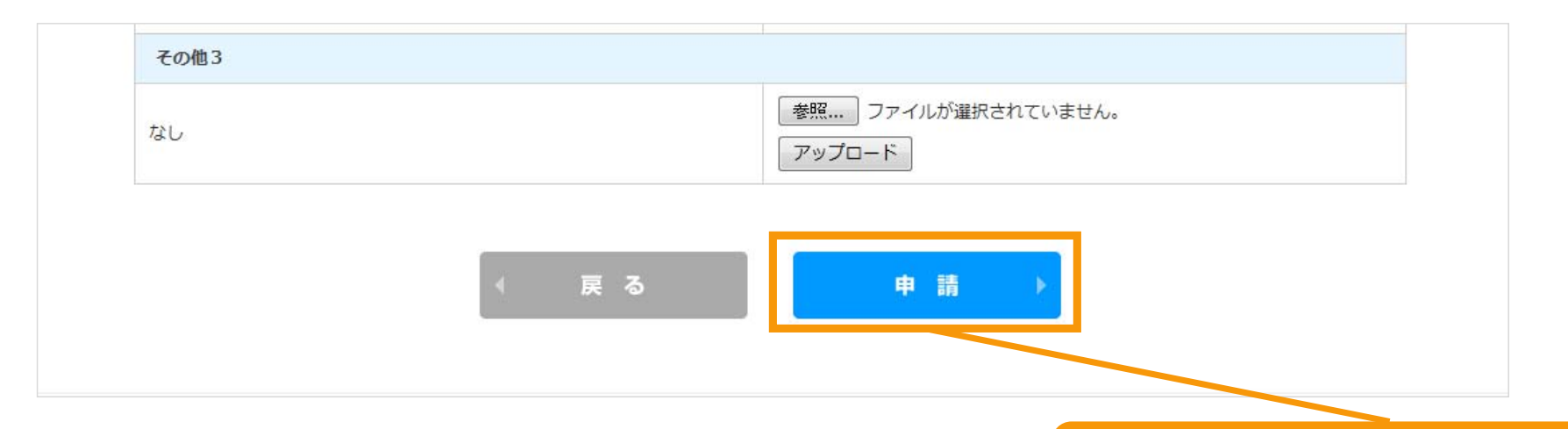

「申請」ボタンをクリックします 登録完了画面に進みます ※修正する場合は「戻る」ボタンを押します

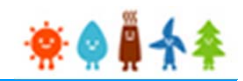

#### [登録完了]画面が表示され、認定申請の登録が完了となります

| みなし認定移行手続き         設備区分選択       情報入力       内容確認       書類添付       登録完了            認定申請の登録を受け付けました。         審査結果の通知まで、しばらくお待ちください。 | 🖻 マイページ                | 認定設備                | 認定申請                      | 定期報告                                           | ユーザ情報                         |  |  |
|----------------------------------------------------------------------------------------------------|------------------------|---------------------|---------------------------|------------------------------------------------|-------------------------------|--|--|
| 設備区分選択 情報入力 内容確認 書類添付 登録完了<br>窓定申請の登録を受け付けました。<br>審査結果の通知まで、しばらくお待ちください。                                                         | みなし認定移行手続き             |                     |                           |                                                |                               |  |  |
| 認定申請の登録を受け付けました。<br>審査結果の通知まで、しばらくお待ちください。                                                                                       | 設備区分選択                 | 情報入力                | 内容確認書類認                   | <b>添付                                     </b> |                               |  |  |
|                                                                                                    |                        | 認定申請の登<br>審査結果の通知主マ | 緑を受け付けました。<br>しばらくお待ちください |                                                |                               |  |  |
|                                                                                                    | 審査結果の通知まで、しばらくお待ちくたさい。 |                     |                           |                                                |                               |  |  |
| 申請ID:0000814                                                                                                    |                        |                     |                           |                                                |                               |  |  |
| 経済産業省 資源エネルギー庁 Copyright (C) Agency for Natural Resources and Energy All rights reserved.                                        |                        | 経済産業省               | 源エネルギー庁 Copyright (C) Agı | ency for Natural Resources an                  | d Energy All rights reserved. |  |  |
|                                                                                                    |                        |                     |                           |                                                |                               |  |  |
|                                                                                                    |                        |                     |                           |                                                |                               |  |  |
|                                                                                                    |                        |                     |                           |                                                |                               |  |  |